### MAAK EEN ONLINE ACTIEPAGINA AAN EN PROMOOT JE ACTIEPAGINA !

In deze onzekere coronatijden is het niet evident om een traditionele 11-actie op poten te zetten. Het kan dus handig zijn om over te schakelen op **online actievoeren**.

Dit hoeft niet moeilijk of ingewikkeld te zijn. Je kan gewoon via onze website snel en eenvoudig een <u>actiepagina</u> aanmaken op ons <u>actieplatform</u>. Zo kan je op een coronaveilige manier je vrienden, familie en de inwoners van je gemeente uitnodigen om de 11-campagne te steunen met een **online gift of aankoop**.

Heb je voor je actie een actiepagina aangemaakt? Top! Maar daarbij stopt het online actievoeren niet :-) Om aan zo veel mogelijk donaties te komen, moet je je pagina **promoten** in je gemeente en vriendenkring. Je kan je pagina via mail of social media delen. Hieronder hebben we alle opties opgelijst.

### **VOORBEELD ONLINE ACTIE**

het online kanaal waarop je je actie wilt delen.

**Online LIVE concert Collection Campaign for** 

### 11.11.11 LIVE concert Coll € 200 € 111.111 doelbedrag 6 donaties 71 dagen over Georganiseerd door ctiepagina deler Overzicht Updates Op je actiepagina vind je een rijtje met zeven icoonties. Elk icoontje staat voor een ander online kanaal. Als je Actiepagina delen op één van de icoontjes klikt, opent dit kanaal vanzelf, met een bericht over jouw actieplatform, klaar om te FI 🔗 🕓 🎔 🛅 🖂 🔗 delen. Opmerking: Je hebt natuurlijk een account nodig op

Dit zijn de online kanalen die gelinkt zijn aan de icoontjes (van links naar rechts):

- Facebook
- Whatsapp
- Twitter
- LinkdIn
- E-mail
- Kopie van de URL

### **VOORBEELD: FACEBOOK**

Indien je een account hebt op Facebook, kan je er voor kiezen om je actiepagina via dit kanaal te delen. Als je klikt op het Facebook-icoontje, zal er een venster van Facebook verschijnen, waarin je je bericht kan opmaken (het kan zijn dat Facebook eerst vraagt om je aan te melden).

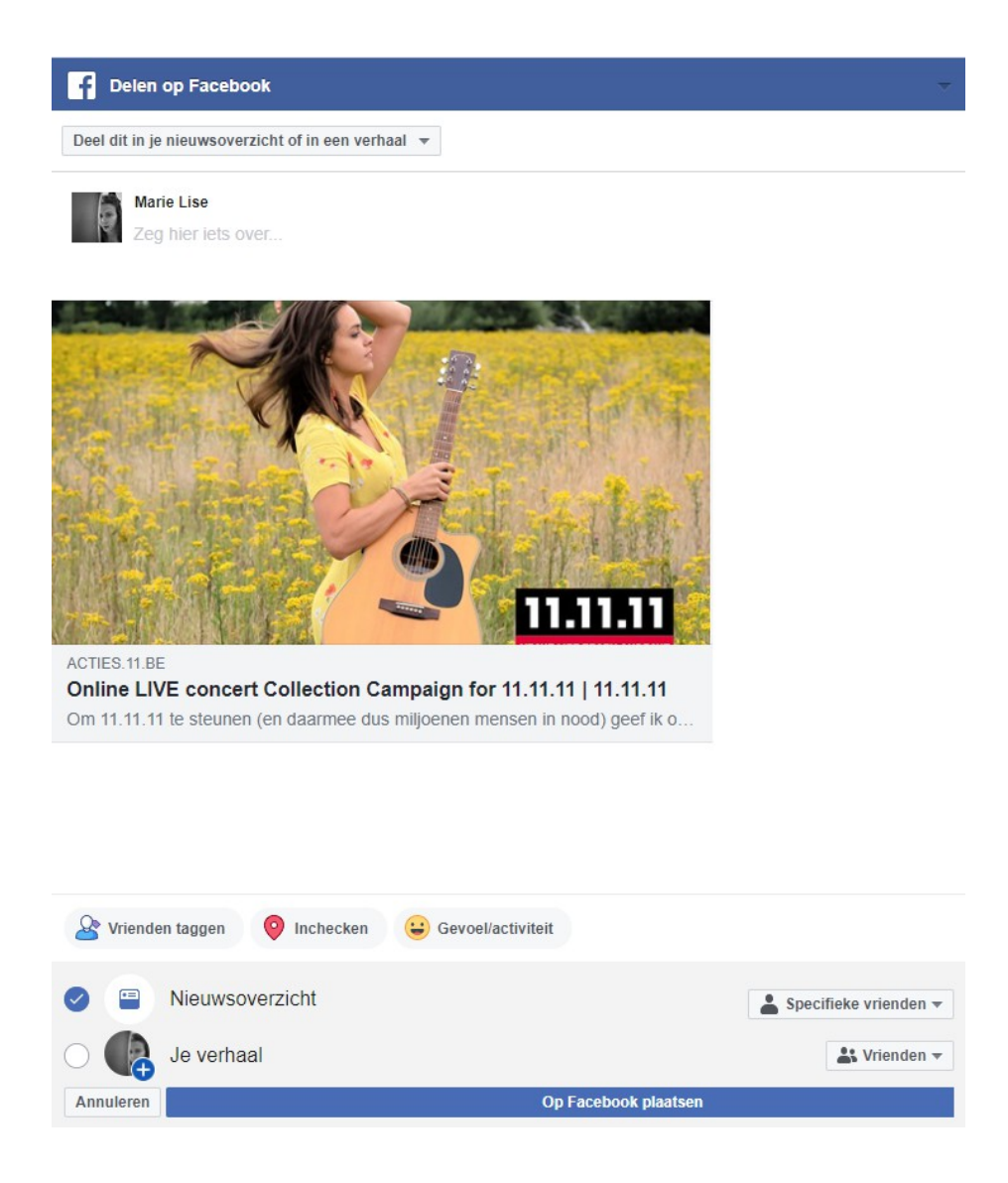

In dit bericht zie je een link met afbeelding naar je actiepagina. Het is de bedoeling dat je bovenaan het bericht een leuk tekstje schrijft om je familie en vrienden aan te sporen om je actie te steunen.

Vergeet de hashtags #changemakers en #1van11 niet toe te voegen!

Voorbeeldtekstje:

Hey lieve vrienden en familie!

*Ik doe mee aan de jaarlijkse 11.11.11-campagne. Dit jaar is het thema 'changemakers'. Dat zijn straffe mensen wereldwijd, die strijden voor de rechten van mens en natuur. In sommige landen strijden ze zelfs met gevaar voor hun eigen leven. Daarom steken we ze een hart onder de riem!* 

Om de campagne te steunen, heb ik samen met mijn 11-groep [OF JEUGDBEWEGING / SCHOOL / ORGANISATIE...] de actie [NAAM ACTIE] op poten gezet. We verkopen [NAAM PRODUCT] aan [PRIJS]. Dit is dan ook een warme oproep om onze actie volop te steunen!

Je mag ook zéker de oproep op je eigen social media delen ;-) Hoe meer mensen delen, hoe meer changemakers we kunnen steunen!

Hartelijk bedankt!

#changemakers #1van11

\_ \_ \_ \_ \_ \_

Je kan dit tekstje personaliseren hoe jij het wil. Het belangrijkste is dat je mensen motiveert om je actie te steunen.

Wanneer je klaar bent met je tekst, moet je even nagaan wie je bericht zal kunnen zien. Rechts onderaan zie je normaal onderstaande knop. Deze moet op 'iedereen' of op 'vrienden' staan. Dit hangt af van je persoonlijke privacy settings voorkeuren. Beiden zijn mogelijk!

| 🖲 ledereen 👻 | 👪 Vrienden 🔻 |
|--------------|--------------|
| 🕻 Vrienden 🔻 | K Vrienden   |

Daarna ben je klaar om je bericht te posten. Dit is de lange blauwe balk waarop staat: 'Op facebook posten'.

### ANDERE ONLINE KANALEN

Als je op de andere iconen klikt - Facebook, Whatsapp, Twitter, Linkdln en E-mail – verschijnen er gelijkaardige vensters, waarin telkens de link (meestal met afbeelding) van je actie verschijnt, en waar je een motiverend, kort tekstje aan kan toevoegen.

#### Opmerkingen:

- Bij Whatsapp moet je eerst de mensen of groepen selecteren die je een bericht wil sturen. Als je meerdere mensen/groepen aanduidt, zal Whatsapp een kort, standaardberichtje sturen, namelijk: 'Neem eens een kijkje op [URL van je actiepagina]'
- Bij Twitter kan je maximum 280 leestekens in je bericht gebruiken
- Bij het icoontje van 'E-mail' wordt de 'Postvak-IN-app' geopend die aan je E-mailadres verbonden is. Hierbij wordt er ook een standaardberichtje voorgesteld, maar dit kan je zelf nog aanpassen.
- Het icoontje uiterst rechts in de rij is geen apart kanaal. Als je hierop klikt, kopieer je heel simpel de URL (= de link) naar je actiepagina. Je kan deze nu in eender welk platform, kanaal of document 'plakken'.

#### Voorbeeldmail:

#### Hallo ...

*Ik doe mee aan de jaarlijkse 11.11.11-campagne. Dit jaar is het thema Changemakers; straffe mensen wereldwijd die strijden voor de rechten van mens en natuur. In sommige landen strijden ze zelfs met gevaar voor eigen leven. Daarom steken we ze een hart onder de riem!* 

Om de campagne te steunen, heb ik samen met mijn 11-groep [OF JEUGDBEWEGING / SCHOOL / ORGANISATIE...] een actie op poten gezet, waarbij we [NAAM PRODUCT] verkopen aan [PRIJS].

Gezien de huidige maatregelen kan de actie jammer genoeg niet fysieke doorgaan. Gelukkig konden we alles makkelijk online vertalen op deze actiepagina: [URL van je actiepagina] Dit is dan ook een warme oproep om onze actie via deze weg te steunen!

Het zou ook een grote hulp zijn om onze actie mee te verspreiden. Je kan bijvoorbeeld deze mail doorsturen naar vrienden en familie, en/of de link naar onze actiepagina delen op je social media. Hoe meer mensen de boodschap delen, hoe meer changemakers we kunnen steunen. En in deze onwezenlijke tijden, hebben we meer dan ooit hun hulp nodig!

#### Hartelijk bedankt!

Vriendelijke groetjes

## **EXTERNE ONLINE KANALEN**

- Je kan je actie ook delen in de **communicatiekanalen van je gemeentebestuur** (nieuwsbrieven, social media, website...)
- Denk ook aan de **communicatiekanalen van je lokale 11.groep**, WereldWinkel, KWB, jeugdbeweging...
- Spreek bedrijven of grotere firma's in je gemeente aan om je actie intern te delen
- Maak een QR-code van je actiepagina en zet het op je drukwerk (bv: een postkaartje dat je in brievenbussen kan verspreiden)
- Deel je actie op je **werk** (en/of het werk van je partner)
- Je kan je actie ook delen in bepaalde Facebook-groepen waar je lid van bent
- Je kan een Hoplr-account (een online buurtnetwerk) aanmaken en hier je actie delen

11.11.11 Gepubliceerd door Marie-Lise Tombeur © - 31 oktober om 11:09 -

Geert Hoste steunt changemaker Rouba Mhaissen: activiste en directeur van onze partner Sawa for Development and Aid - سوا للتنمية الإعلاج العالي Deze jonge, inspirerende vrouw zet zich met hart en ziel in voor Syrische vluchtelingen in Libanon. Lees meer over haar strijd op 11.be/rouba #changemakers

| and a state of the state of the |                                                                                                    |                                                       |
|----------------------------------------------------------------------------------------------------|----------------------------------------------------------------------------------------------------|-------------------------------------------------------|
| From the second second s                                                                                                    | All and a start of the second                                                                                                    |                                                       |
|                                                                                                    | and a stand of the second second                                                                                                    | A REAL PROPERTY AND                                   |
|                                                                                                    | The state of the state of the s |                                                       |
| 1 (1 S ) & MEL S (9                                                                                                    | and the second second                                                                                                    |                                                       |
| Contraction of the                                                                                                    | and the second                                                                                                    |                                                       |
|                                                                                                    | 100 million (100 - 1                                                                                                    |                                                       |
| and the second second se                                                                                                    | a second second second                                                                                                    | and the second second                                 |
| A COLUMN STORY                                                                                                    | AND DESCRIPTION OF A DESCRIPTION OF A DE |                                                       |
| Distance in the second                                                                                                    |                                                                                                    |                                                       |
| A PARTY A                                                                                                    | No                                                                                                    |                                                       |
|                                                                                                    |                                                                                                    |                                                       |
|                                                                                                    | A CONTRACTOR OF A CONTRACTOR OF A CONTRACTOR OF A CONTRACTOR OF A CONTRACTOR OF A CONTRACTOR OF A CONTRACTOR OF                                                                                                    |                                                       |
| 20070                                                                                                    |                                                                                                    | 1-20                                                  |
| And Address of the                                                                                                    |                                                                                                    | Creat of the second                                   |
| 1000                                                                                                    | A REAL PROPERTY AND A REAL PROPERTY AND A REAL |                                                       |
| A STREET, STREET, STRE |                                                                                                    |                                                       |
| 1.000                                                                                                    |                                                                                                    |                                                       |
|                                                                                                    |                                                                                                    |                                                       |
|                                                                                                    |                                                                                                    |                                                       |
| Contraction of the local division of the local division of the loc |                                                                                                    |                                                       |
| 1 1 1 1 1 1 1 1 1 1 1 1 1 1 1 1 1 1 1                                                                                                    |                                                                                                    |                                                       |
|                                                                                                    | And Address of the International Contraction of the International Contraction of the International Contraction of the International Contraction of the International Contraction of the International Contraction of the International Contraction of the International Contraction of the International Contraction of the International Contraction of the International Contraction of the International Contraction of the International Contractional Contractionana Contractionana Contractional Contractionana Contractional Cont |                                                       |
|                                                                                                    |                                                                                                    | 100                                                   |
| the second second second                                                                                                    | Contraction of the second                                                                                                    | CHANS                                                 |
|                                                                                                    |                                                                                                    | TANEN                                                 |
|                                                                                                    |                                                                                                    |                                                       |
| Carl and the second                                                                                                    |                                                                                                    | 11.11.11                                              |
|                                                                                                    |                                                                                                    |                                                       |
|                                                                                                    |                                                                                                    | CANADA STATES AND AND AND AND AND AND AND AND AND AND |
|                                                                                                    |                                                                                                    |                                                       |
|                                                                                                    | E. C. Starter                                                                                                    |                                                       |
| 2.085                                                                                                    | 52                                                                                                    |                                                       |
| 2.085<br>Bereikte mensen                                                                                                    | 52<br>Betrokkenheidsacties                                                                                                    | Bericht promoten                                      |
| 2.085<br>Bereikte mensen                                                                                                    | 52<br>Betrokkenheidsacties                                                                                                    | Bericht promoten                                      |
| 2.085<br>Bereikte mensen                                                                                                    | 52<br>Betrokkenheidsacties                                                                                                    | Bericht promoten                                      |
| 2.085<br>Bereikte mensen                                                                                                    | 52<br>Betrokkenheidsacties                                                                                                    | Bericht promoten<br>3 keer gedeeld                    |
| 2.085<br>Bereikte mensen                                                                                                    | 52<br>Betrokkenheidsacties                                                                                                    | Bericht promoten<br>3 keer gedeeld                    |
| 2.085<br>Bereikte mensen                                                                                                    | 52<br>Betrokkenheidsacties                                                                                                    | Bericht promoten<br>3 keer gedeeld                    |
| 2.085<br>Bereikte mensen<br>28<br>Leuk                                                                                                    | 52<br>Betrokkenheidsacties                                                                                                    | Bericht promoten<br>3 keer gedeeld<br>n & Delen 🙆 •   |
| 2.085<br>Bereikte mensen<br>28<br>D Leuk                                                                                                    | 52<br>Betrokkenheidsacties                                                                                                    | Bericht promoten<br>3 keer gedeeld<br>1 & Delen       |

Extra tip: je kan je bericht op facebook
ook adverteren. De 11-groep van Mortsel
heeft een facebook advertentie van €35
geplaatst en hebben zo op acht dagen tijd
voor €720 aan chocolade verkocht! Hoe
adverteren? → Klik onderaan je
geplaatste bericht op de blauwe knop
'promoten'. Er zal een venster verschijnen
waarin je je doelgroep kan specifiëren, je
budget instellen, etc. Meer info vind je op
deze pagina.

# HEEL VEEL SUCCES MET DE PROMOTIE VAN JE ACTIE! :-)